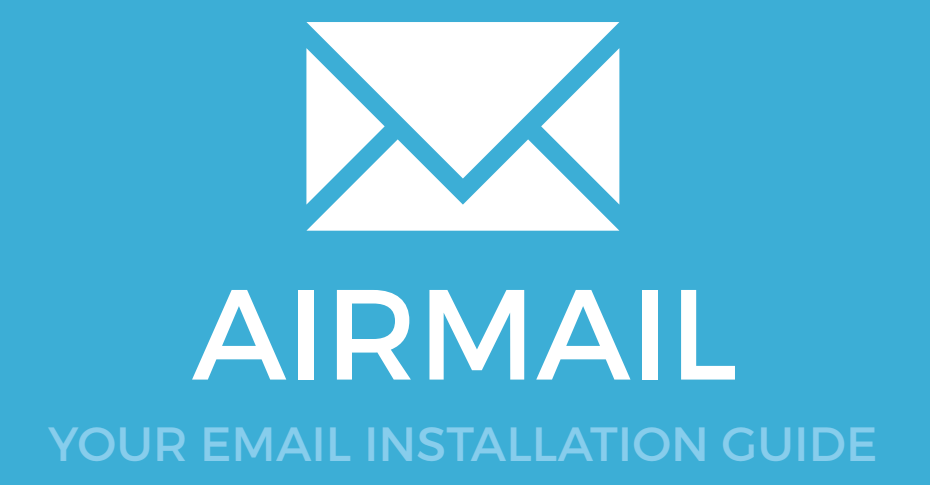

### Installing your email signature in

## AIRMAIL

Please have your provided HTML file available and ready to install. Then simply follow the steps below to have your signature set-up in Airmail within minutes.

#### **STEP ONE**

Open your provided Email Signature HTML file in Google Chrome or Mozilla Firefox.

IMPORTANT: Do NOT use the Safari web browser as it may cause formatting issues with your email signature and cause images to stack vertically.

#### **STEP TWO**

Now that your email signature is open in a new window, press **Command + A** to highlight the signature, then press **Command + C** to copy the signature.

| GEEKSTER | Jake Crowley - Graphic Design<br>JC Creative - Bringing riteas to J<br>cell 778-553-0041 / joince 770-<br>email jakeggiccreative com / We<br>address 1400 West 14th, Surrey | lake Crowley - Graphic Designer<br>IC Creative - Bringing Ideas to Me<br>rell. 778-553-0041 / office: 770-770-4800<br>mail_jake@jccreative.com / Misit my website<br>iddress: 1400 West 14th, Surrey Hills, OL 14435<br>Mew my portfolio |  |
|----------|----------------------------------------------------------------------------------------------------|----------------------------------------------------------------------------------------------------|--|
| Branding | Lege Design                                                                                                    | Philography                                                                                                    |  |

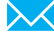

# Installing your email signature in

**AIRMAIL** 

3

 $\times$ 

#### STEP THREE

Open your Airmail 3 mail client and from the top left menu, select **Airmail 3** > **Preferences**.

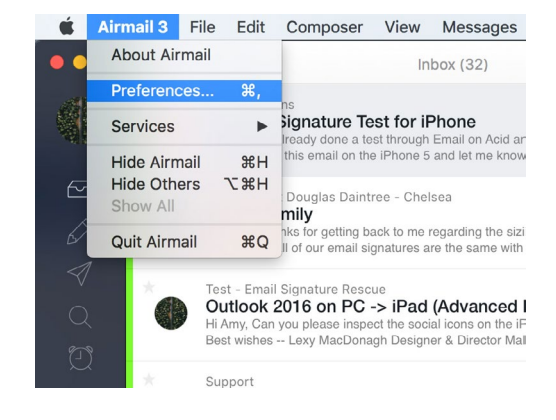

#### **STEP FOUR**

Now that you're in **Preferences**, you should have a new window open and by default be on the **Accounts** tab. To the far right of your email account you see a small settings cog, click this.

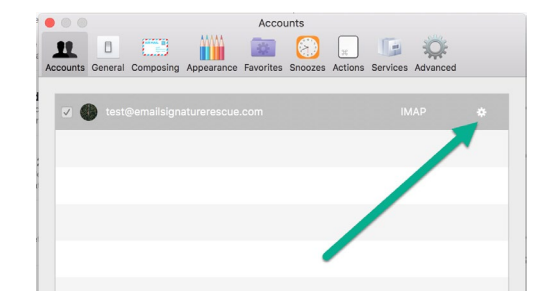

STEP FIVE

Your window will switch and you will now see a few new tabs. Select the **Signature** tab. Select the correct Account, Alias then click the + to create a new signature.

|                 | Ad                            | ccounts                                |
|-----------------|-------------------------------|----------------------------------------|
| 11 0            |                               |                                        |
| Accounts Genera | al Composing Appearance Favor | ites Snoozes Actions Services Advanced |
|                 | User Mapping Alias            | Signature Composer More                |
|                 |                               |                                        |
|                 | Account, Alias:               | test@emailsignat \$                    |
|                 | Signature:                    | No Signature 🗘 +                       |
|                 |                               |                                        |
|                 |                               |                                        |
|                 |                               |                                        |
|                 |                               |                                        |
|                 |                               |                                        |
|                 |                               |                                        |
|                 |                               |                                        |
|                 |                               |                                        |

### Installing your email signature in

## <sup>2</sup> **AIRMAIL**

6

#### **STEP SIX**

Enter a name for your new email signature and click Done. A blank text box with a few options will appear. As you should have your email signature copied still, click into the blank text box, then press Command + A to paste your email signature.

| Tor Hunono                               | TAT ILLIANA                                                                                                    |
|------------------------------------------|----------------------------------------------------------------------------------------------------|
| Accounts                                 | Accounts                                                                                                    |
| LE 0 0 0 0 0 0 0 0 0 0 0 0 0 0 0 0 0 0 0 | Accounts General Composing Appearance Favorites Snoozes Actions Services Advanced                                            |
| Add a signature                          | User Mapping Alias Signature Composer More                                                                                   |
| My New Signature                         | Account, Alas: test@emailsignat 0<br>Signature: My New Signature 0 + -                                                       |
| Cancel Done                              | B   U ⇔ Arial ⇔ 17 E = ∃⊡ I++→I • A Markdown   HTML                                                                          |
|                                          | Jake Crowley • Graphic Designer<br>e. Impress@jccreative.com w.ww.jccreative.com<br>a. 2/160 Esplanado, Richmond<br>CEEKSTER |

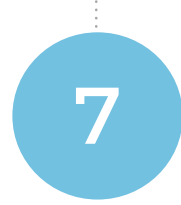

#### **STEP SEVEN**

Your signature is now installed within Airmail 3 and is ready for use. To send an email with your signature installed simply select the **Compose** icon and make sure you're sending from the correct mail account.

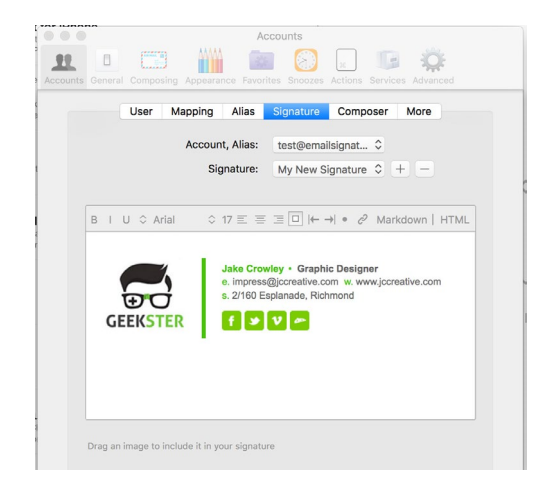

### All done! Your email signature is now installed within Airmail on Mac OS X!

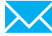